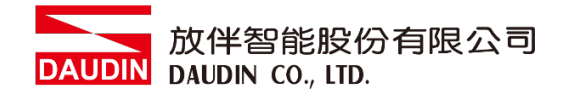

2303SC V1.0.0

# i-Designer 软件使用手册

DAUDIN 放伴智能股份有限公司 DAUDIN CO., LTD.

## 目录

| 1.  | 系统概述   | <u>t</u>                | 3  |
|-----|--------|-------------------------|----|
| 2.  | M 系列的  | 吏用前准备                   | 4  |
|     | I.     | 透过 Mini USB 与控制模块接线方式   | 4  |
|     | II.    | 透过 GFTL-RM02 与控制模块接线方式  | 5  |
|     | III.   | 单独设定 I/O 模块接线方式         | 6  |
|     | IV.    | 透过网络线设定网关模块接线方式         | 8  |
| 3.  | C 系列使  | 可用前准备                   | 9  |
|     | I.     | 透过 Micro USB 与耦合器模块接线方式 | 9  |
| 4.  | M系列设   | 受置范例配置列表                | 11 |
|     | Ι.     | 设置系统配置列表                | 11 |
|     | II.    | 模块初始设定列表                | 12 |
| 5.  | C 系列设  | 置范例配置列表                 | 13 |
|     | I.     | 设置系统配置列表                | 13 |
|     | II.    | 模块初始设定列表                | 13 |
| 6.  | 安装 i-D | esigner                 | 14 |
| 7.  | M 系列推  | 空制模块设定方式                | 17 |
| 8.  | M 系列指  | 空制模块用户操作接口简介            | 24 |
| 9.  | M 系列的  | 单独设置 I/O 模块             | 29 |
| 10. | M系列网   | 网关模块设置                  |    |
| 11. | C 系列耦  | 合器模块设定方式                | 40 |

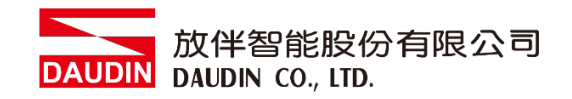

## 1. 系统概述

此份文件说明如何使用 i-Designer 工具软件。

i-DesignerUtility 使用于 PC 端,分别分为 M 系列以及 C 系列设定配站 M 系列可透过三种方式对控制模块与 I/O 模块以及网关模块进行设定。

#### I. 透过 Mini USB 与控制模块连接,可管理与设定以下参数

- (1) 设定控制模块站号
- (2) 设定 I/O 模块站号
- (3) 串行 RS485#1 第一组外部总线通讯接口格式与鲍率
- (4) 串行 RS485#2 第二组外部总线通讯接口格式与鲍率
- (5) 查找总线板上 I/O 模块数量与种类
- II. 透过 GFTL-RM01 与 Micro USB 连接单片 I/O 模块,可设定以下参数
  - (1) 站号设置
  - (2) 鲍率设置
  - (3) 格式设置
- III. 透过网络线与网关模块连接<sup>,</sup>可设定以下参数
  - (1) IP 地址、网络屏蔽、默认网关
  - (2) 各组串口 RS485 通讯参数(包含:鲍率、Modbus 通讯格式、同位检查、 停止位)
  - (3) 各组串口 RS485 操作设定参数(包含:串口连接主从模块 Master / Slave、通讯逾时参数)

(4) 各串口 RS485 映射参数(包含:映像 ID 范围、映像 IP) C 系列透过与耦合器模块进行设定

- I. 透过 Micro USB 与耦合器模块连接,可管理与设定以下参数
  - (1) 设定耦合器模块参数
  - (2) 扫描 IO 模块光配站
  - (3) 模块断讯处理机制
  - (4) 模拟模块范围调整
  - (5) 韧体更新

详细功能说明请参考下述章节。

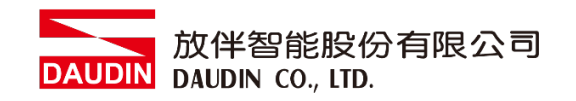

## 2. M 系列使用前准备

在使用 i-Designer 前,请先确认接线与连接无误再进行操作。

透过 Mini USB 与控制模块接线方式
 将 Mini USB 接头与控制模块上的 Mini USB 接口相连。
 确认总线板上处于通电状态,打开 <u>i-Designer</u>设定软件
 设定控制模块相关参数。

控制模块接线示意图:

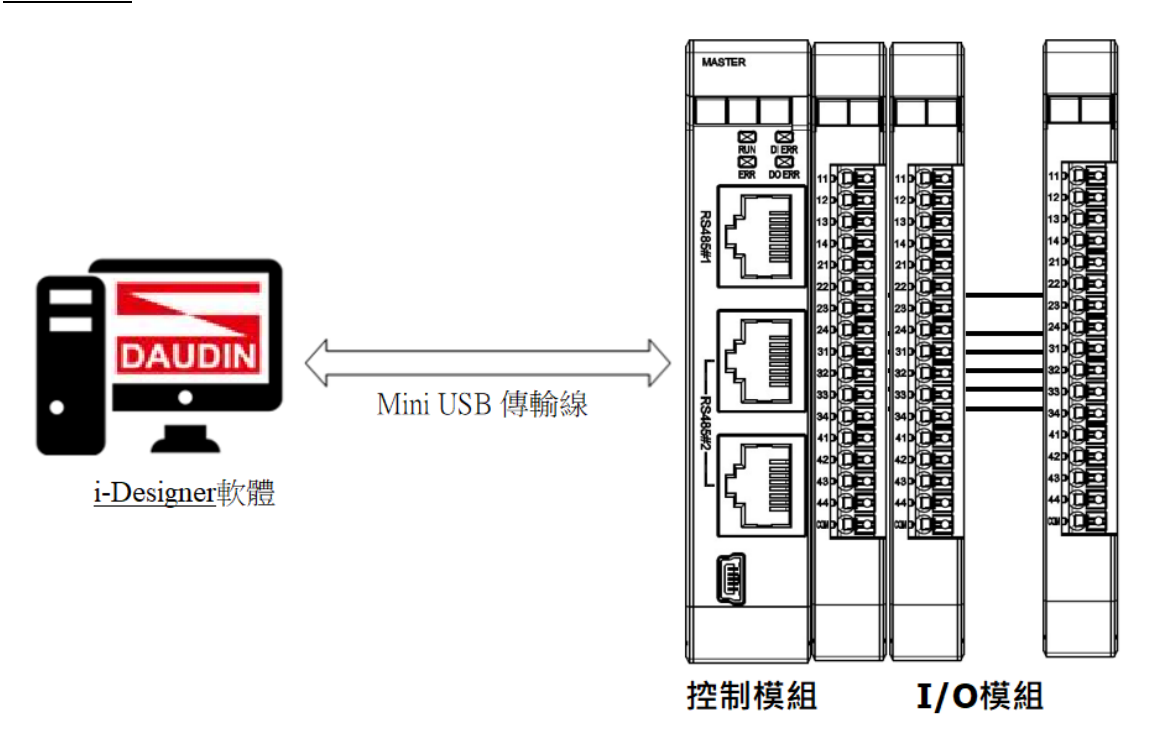

#### ※控制模块设定前请先确认总线板上 I/O 模块<mark>站号</mark>没有重复

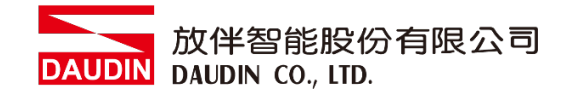

控制模块接线实体图:

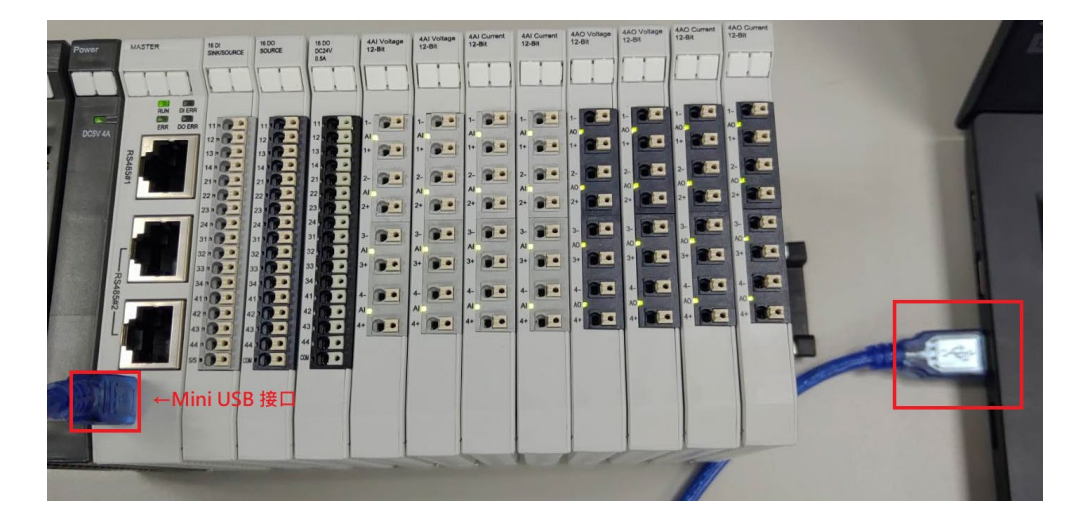

II. 透过 GFTL-RM02 与控制模块接线方式
 将 GFTL-RM02 接头藉由 0170-0101 转接模块与控制模块 RS485#1 接口相连。
 确认总线板上处于通电状态,打开 <u>i-Designer</u>设定软件
 设定控制模块相关参数。

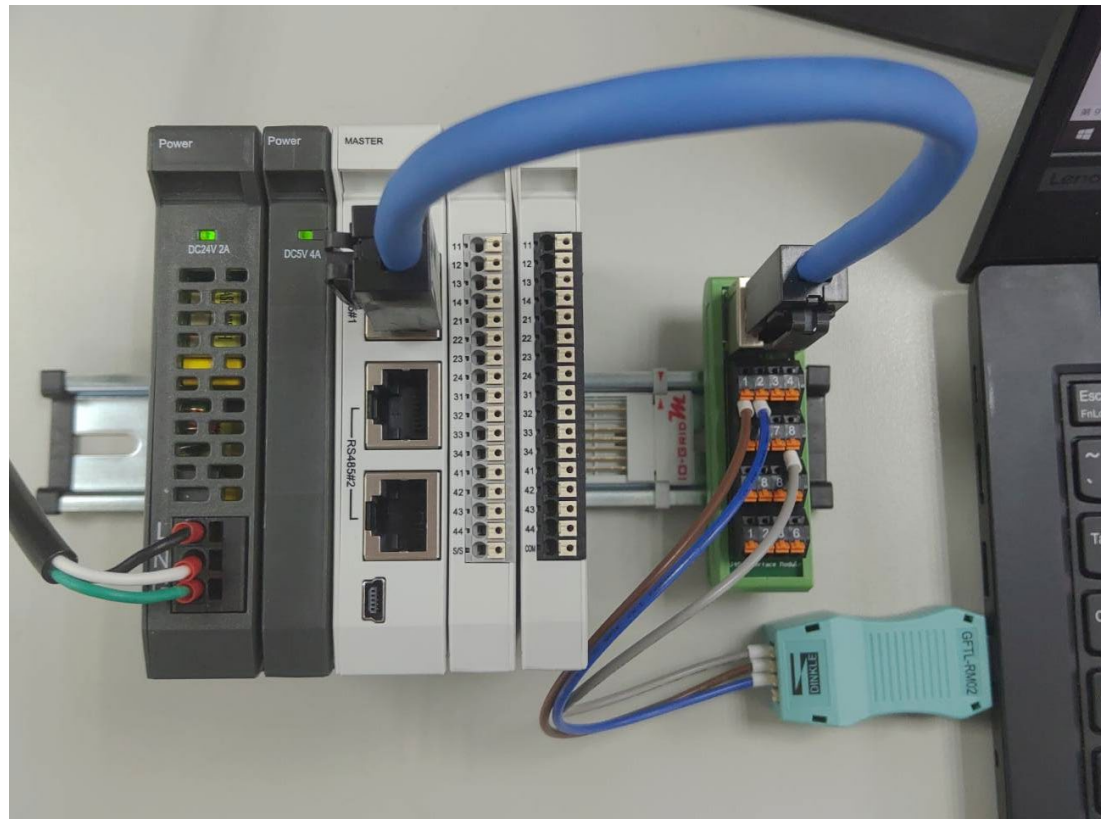

※采用 RS485 设定控制模块时只能连接 RS485#1

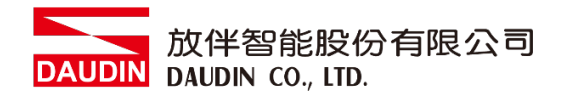

#### III. 单独设定 I/O 模块接线方式

将 Micro USB 接口连接 <u>GFTL-RM01</u>转成 USB 连接计算机后, 并且自总线板移除,确保单片 <u>I/O 模块</u>处于非上电状态, 打开 <u>i-Designer</u> 设定软件设定 <u>I/O 模块</u>相关参数

I/O 模块接线示意图:

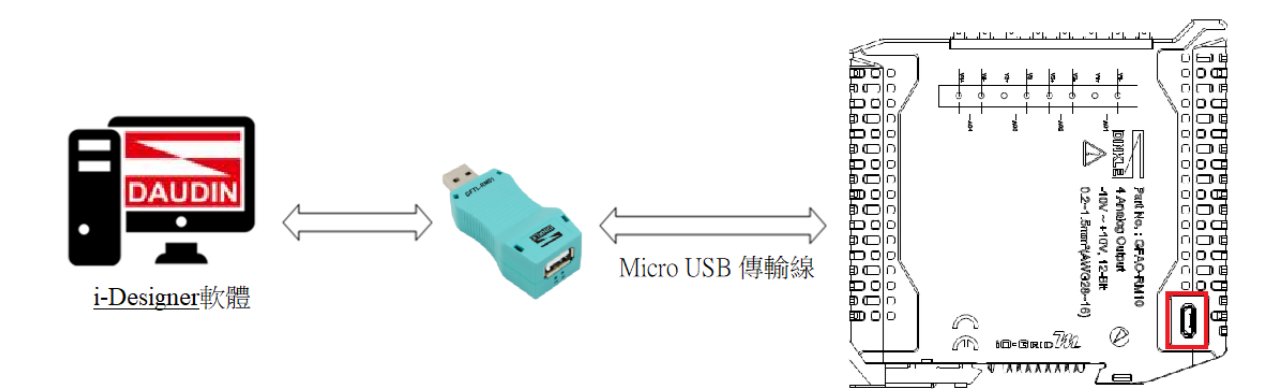

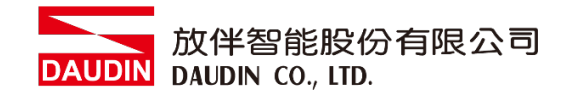

I/O 模块接线实体图:

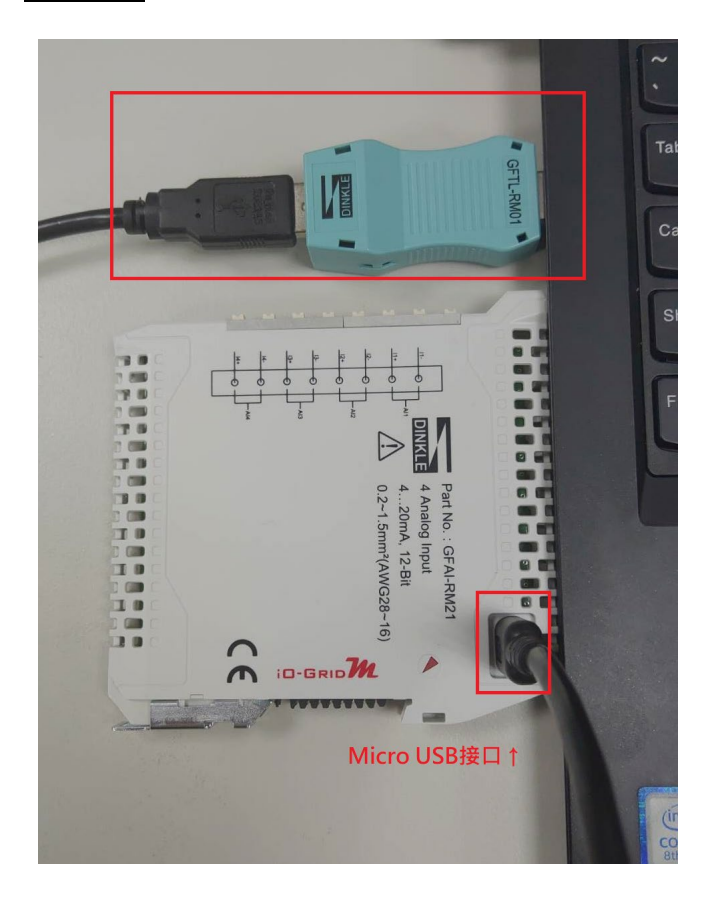

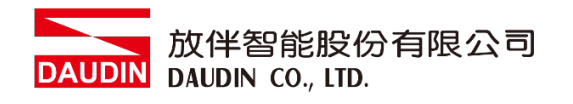

# Ⅳ. 透过网络线设定网关模块接线方式 将网络线自网关模块连接计算机后, 确认总线板上处于通电状态,打开 <u>i-Designer</u>设定软件 设定网关模块相关参数。

I/O 模块接线示意图:

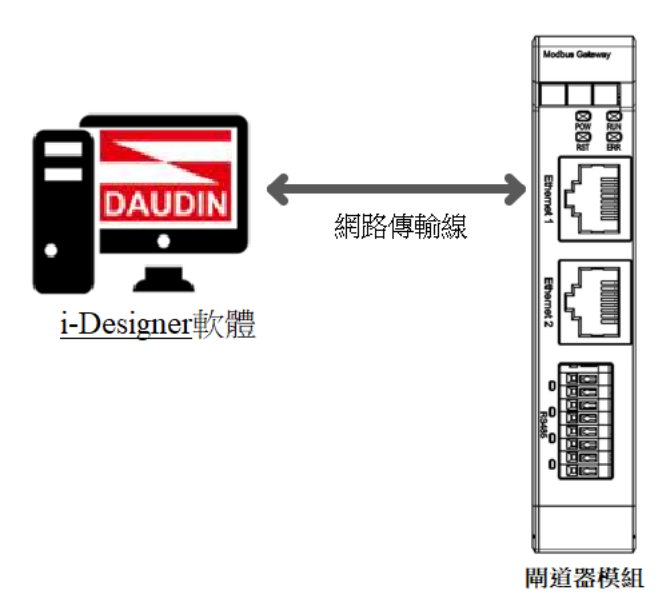

#### 网关模块接线实体图:

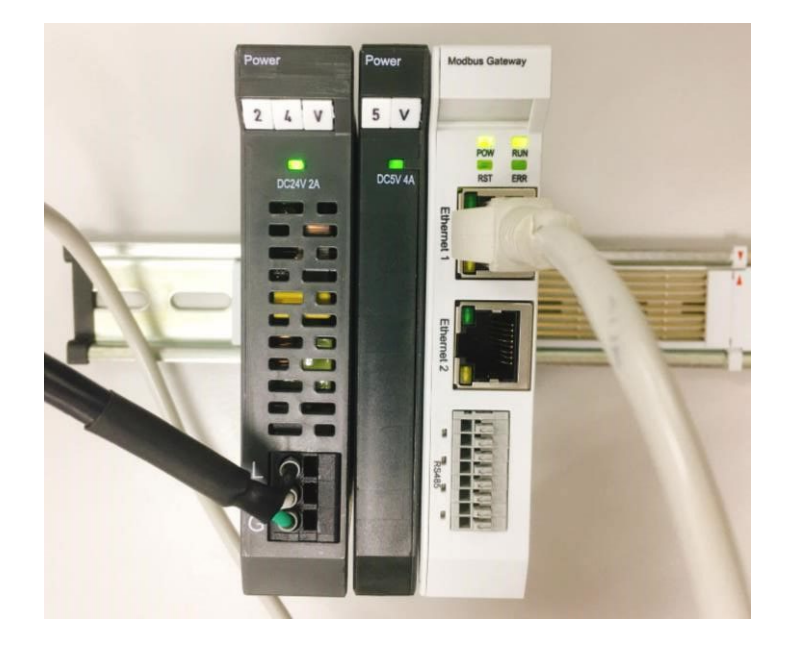

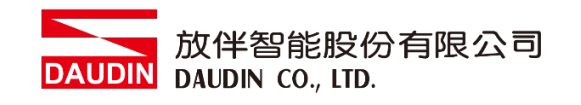

## 3. C 系列使用前准备

透过 Micro USB 与耦合器模块接线方式
 将 Micro USB 接头与耦合器模块上的 Micro USB 接口相连。
 确认总线板上处于通电状态,打开 i-Designer 设定软件
 设定耦合器模块相关参数。

耦合器模块接线示意图:

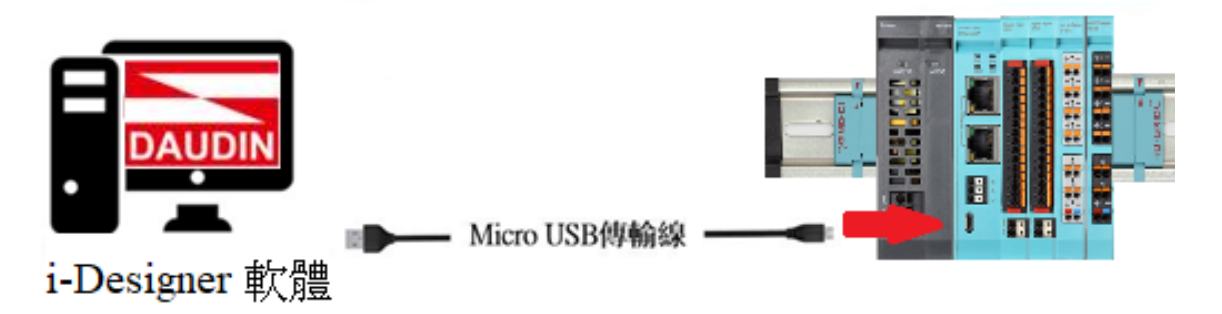

※<u>耦合器模块</u>设定前请先确认<u>总线板</u>上 I/O 模块<mark>靠拢</mark>

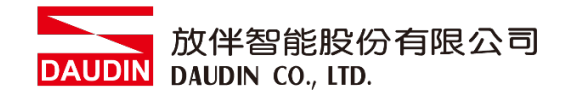

耦合器模块接线实体图:

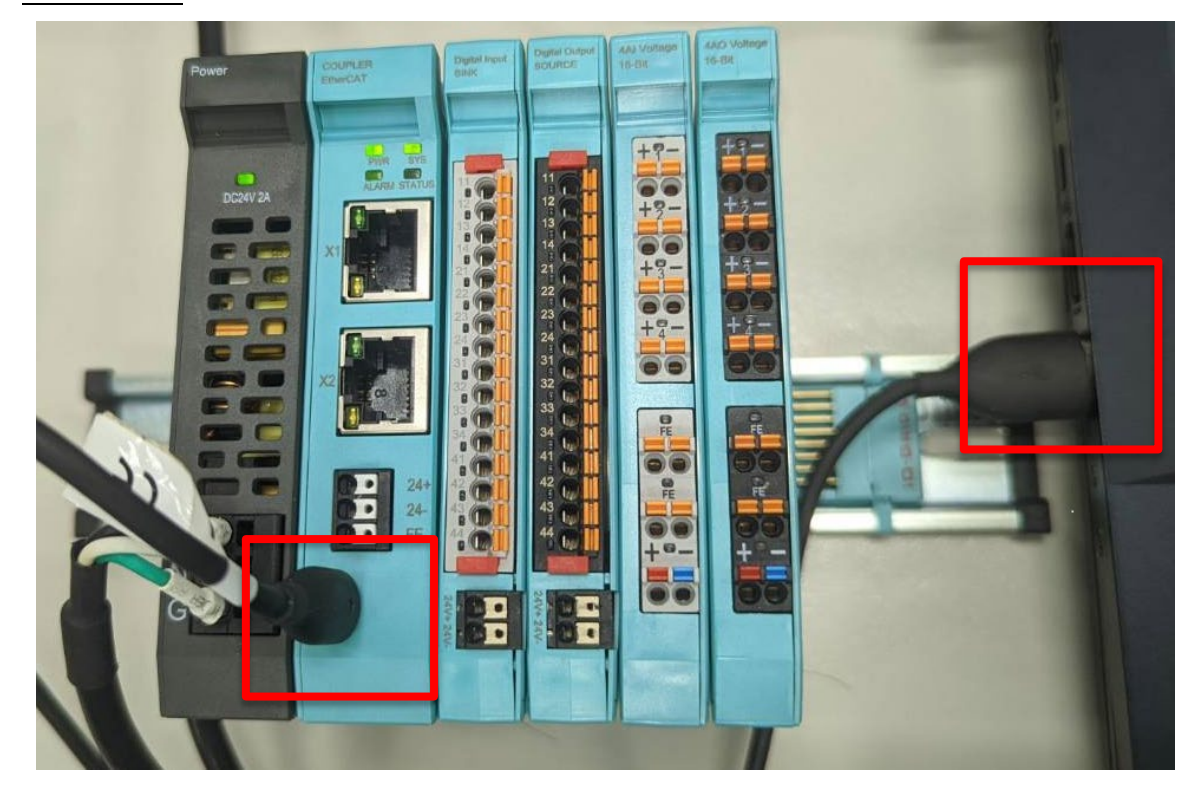

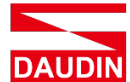

## 4. M 系列设置范例配置列表

#### 设置系统配置列表 Ι.

| 名称/料号         | 产品叙述                                         |
|---------------|----------------------------------------------|
| GFMS-RM01N    | RS485 控制模块, Modbus RTU/ASCII 3 Ports         |
| GFMS-RM01S    | RS485 控制模块, Modbus RTU/ASCII 1 Port          |
| GFDI-RM01N    | 16 信道数字输入模块 源/漏型                             |
| GFGW-RM01N    | Modbus TCP-to-Modbus RTU/ASCII 网关模块, 4 Ports |
| GFGW-RM02N    | Modbus TCP-to-Modbus RTU/ASCII 网关模块, 1 Port  |
| GFDO-RM01N    | 16 信道数字输出模块 漏型                               |
| GFDO-RM02N    | 16 信道数字输出模块 源型                               |
| GFAR-RM11     | 8 信道继电器模块, 共地连接                              |
| GFAR-RM21     | 4 信道继电器模块, 共地连接                              |
| GFAO-RM10     | 4 信道模拟输出模块, ±10VDC                           |
| GFAO-RM11     | 4 信道模拟输出模块, 010VDC                           |
| GFAO-RM20     | 4 信道模拟输出模块, 020mA                            |
| GFAO-RM21     | 4 信道模拟输出模块, 420mA                            |
| GFAO-RM10     | 4 信道模拟输出模块, ±10VDC                           |
| GFAX-RM11     | 2信道模拟输入模块,2信道模拟输出模块,-1010VDC                 |
| GFAX-RM20     | 2 信道模拟输入模块, 2 信道模拟输出模块, 010VDC               |
| GFAX-RM21     | 2 信道模拟输入模块, 2 信道模拟输出模块, 020mA                |
| GFAX-RM10     | 2 信道模拟输入模块, 2 信道模拟输出模块, 420mA                |
| GFTL-RM01     | RS232 converter                              |
| Mini USB 传输线  | 需要拥有数据传输功能                                   |
| Micro USB 传输线 | 需要拥有数据传输功能                                   |
| 计算机           | 需要支持 USB 功能                                  |

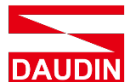

#### II. 模块初始设定列表

| 产品料号       | 产品叙述                                    | 站号 | 鲍率     | 格式         |
|------------|-----------------------------------------|----|--------|------------|
| GFMS-RM01N | RS485 控制模块,<br>Modbus RTU/ASCII 3 Ports | 1  | 115200 | RTU(8,N,1) |
| GFMS-RM01S | RS485 控制模块,<br>Modbus RTU/ASCII 1 Port  | 1  | 115200 | RTU(8,N,1) |
| GFDI-RM01N | 16 信道数字输入模块 源/漏型                        | 1  | 115200 | RTU(8,N,1) |
| GFDO-RM01N | 16 信道数字输出模块 漏型                          | 1  | 115200 | RTU(8,N,1) |
| GFDO-RM02N | 16 信道数字输出模块 源型                          | 1  | 115200 | RTU(8,N,1) |
| GFAR-RM11  | 8 信道继电器模块, 共地连接                         | 1  | 115200 | RTU(8,N,1) |
| GFAR-RM21  | 4 信道继电器模块, 共地连接                         | 1  | 115200 | RTU(8,N,1) |
| GFAI-RM10  | 4 信道模拟输入模块, ±10VDC                      | 1  | 115200 | RTU(8,N,1) |
| GFAI-RM11  | 4 信道模拟输入模块, 010VDC                      | 1  | 115200 | RTU(8,N,1) |
| GFAI-RM20  | 4 信道模拟输入模块, 020mA                       | 1  | 115200 | RTU(8,N,1) |
| GFAI-RM21  | 4 信道模拟输入模块, 420mA                       | 1  | 115200 | RTU(8,N,1) |
| GFAO-RM10  | 4 信道模拟输出模块, ±10VDC                      | 1  | 115200 | RTU(8,N,1) |
| GFAO-RM11  | 4 信道模拟输出模块, 010VDC                      | 1  | 115200 | RTU(8,N,1) |
| GFAO-RM20  | 4 信道模拟输出模块, 020mA                       | 1  | 115200 | RTU(8,N,1) |
| GFAO-RM21  | 4 信道模拟输出模块, 420mA                       | 1  | 115200 | RTU(8,N,1) |
| GFAX-RM11  | 2 信道模拟输入模块, 2 信道模拟输出模块,<br>-1010VDC     | 1  | 115200 | RTU(8,N,1) |
| GFAX-RM20  | 2 信道模拟输入模块, 2 信道模拟输出模块, 010VDC          | 1  | 115200 | RTU(8,N,1) |
| GFAX-RM21  | 2 信道模拟输入模块, 2 信道模拟输出模块, 020mA           | 1  | 115200 | RTU(8,N,1) |
| GFAX-RM10  | 2 信道模拟输入模块, 2 信道模拟输出模块, 420mA           | 1  | 115200 | RTU(8,N,1) |

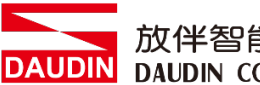

## 5. C 系列设置范例配置列表

#### 设置系统配置列表 Ι.

| 名称/料号         | 产品叙述                                   |
|---------------|----------------------------------------|
| GF2-C001T     | Modbus TCP 耦合器                         |
| GF2-C002T     | EtherCAT 耦合器                           |
| GF2-C003T     | EtherNet/IP 耦合器                        |
| GF2-C004T     | PROFINET 耦合器                           |
| GF2-DI01T     | 16 信道数字输入模块 漏型                         |
| GF2-DI02T     | 16 信道数字输入模块 源型                         |
| GF2-DQ01T     | 16 信道数字输出模块 漏型                         |
| GF2-DQ02T     | 16 信道数字输出模块 源型                         |
| GF2-AI01T     | 4 信道模拟输入模块,-1010VDC、010VDC、05VDC、15VDC |
| GF2-AI02T     | 4 信道模拟输入模块, 020mA、420mA                |
| GF2-AQ01T     | 4 信道模拟输出模块,-1010VDC、010VDC、05VDC、15VDC |
| GF2-AQ02T     | 4 信道模拟输出模块, 020mA、420mA                |
| Micro USB 传输线 | 需要拥有数据传输功能                             |
| 计算机           | 需要支持 USB 功能                            |

#### II. 模块初始设定列表

| 产品料号      | 产品叙述            | 出厂预设 IP      |
|-----------|-----------------|--------------|
| GF2-C001T | Modbus TCP 耦合器  | 192.168.1.20 |
| GF2-C002T | EtherCAT 耦合器    | N/A          |
| GF2-C003T | EtherNet/IP 耦合器 | 192.168.1.20 |
| GF2-C004T | PROFINET 耦合器    | 192.168.1.20 |

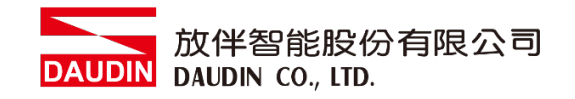

## 6. 安装 i-Designer

I. 点击安装程序

| 名稱 ^                            | 修改日期               | 類型   | 大小        |
|---------------------------------|--------------------|------|-----------|
| 🚟 DAUDIN_i-Designer_setup_8.exe | 2022/9/15 下午 02:23 | 應用程式 | 63,330 KB |

II. 点击下一步

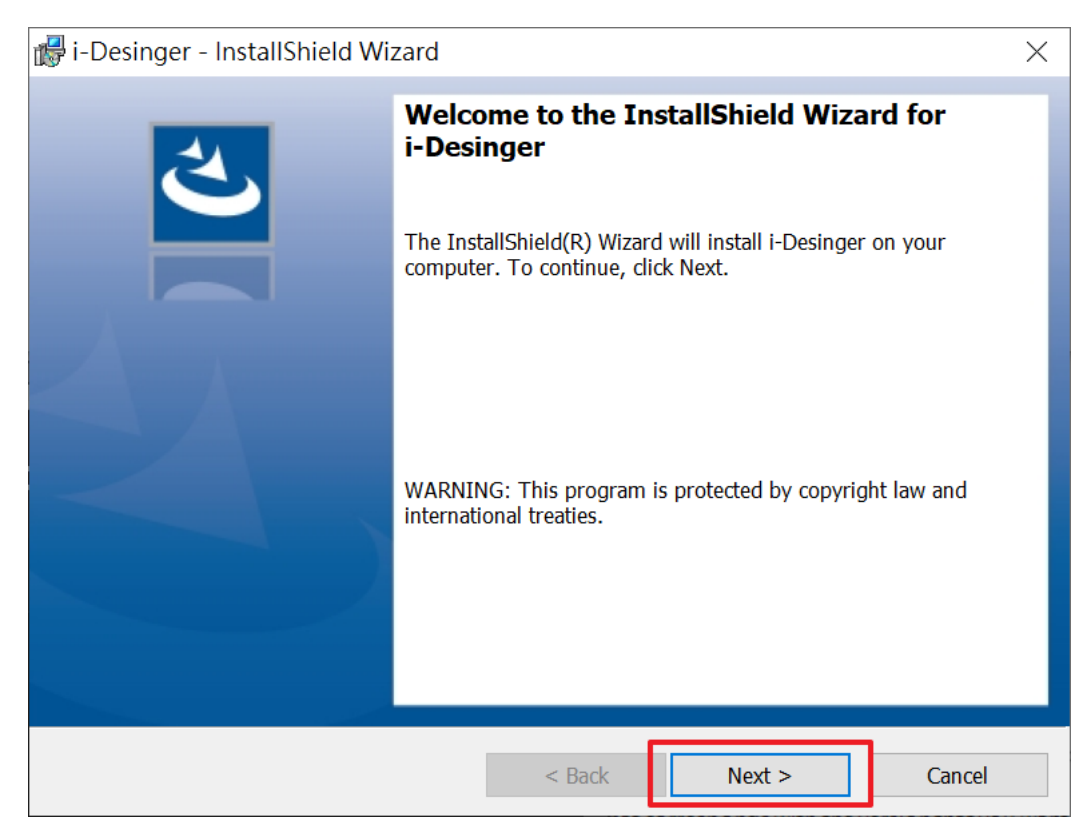

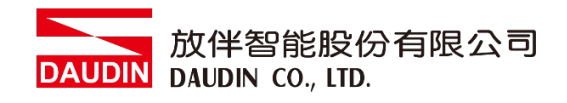

#### Ⅲ. 点击安装

| 🕼 i-Desinger - InstallShield Wizard                                                                              | $\times$ |
|----------------------------------------------------------------------------------------------------|----------|
| Ready to Install the Program                                                                                     | 4        |
| The wizard is ready to begin installation.                                                                       |          |
| Click Install to begin the installation.                                                                         |          |
| If you want to review or change any of your installation settings, click Back. Click Cancel to enter the wizard. | xit      |
|                                                                                                    |          |
|                                                                                                    |          |
|                                                                                                    |          |
|                                                                                                    |          |
|                                                                                                    |          |
|                                                                                                    |          |
| InstallShield                                                                                                    |          |
| < Back <a>Finite Can</a>                                                                                         | cel      |

#### IV. 点击完成

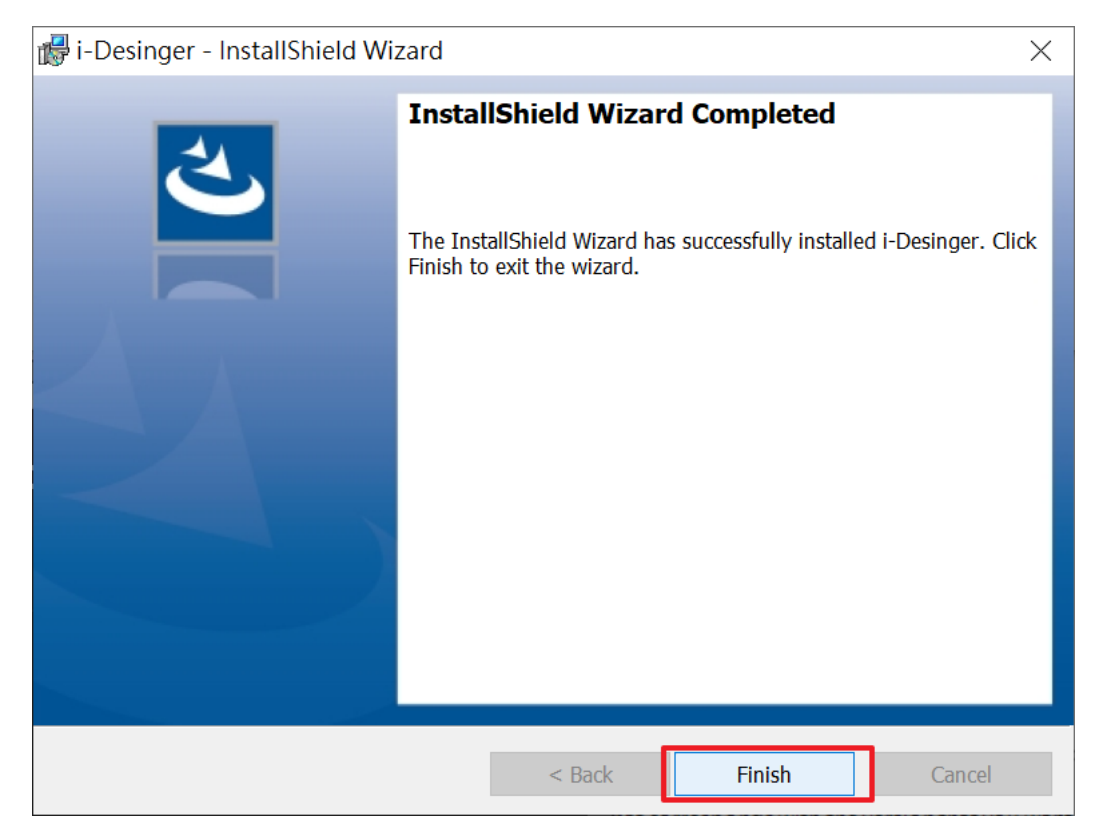

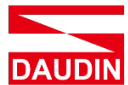

放伴智能股份有限公司 DAUDIN CO., LTD.

V. 桌面上即有软件快捷方式

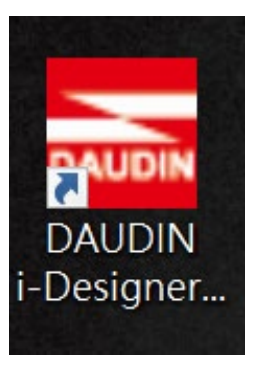

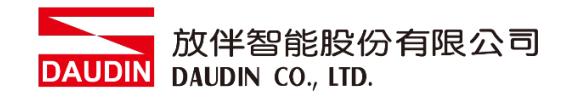

## 7. M 系列控制模块设定方式

I. 确认模块上电以及连接上 USB 接口

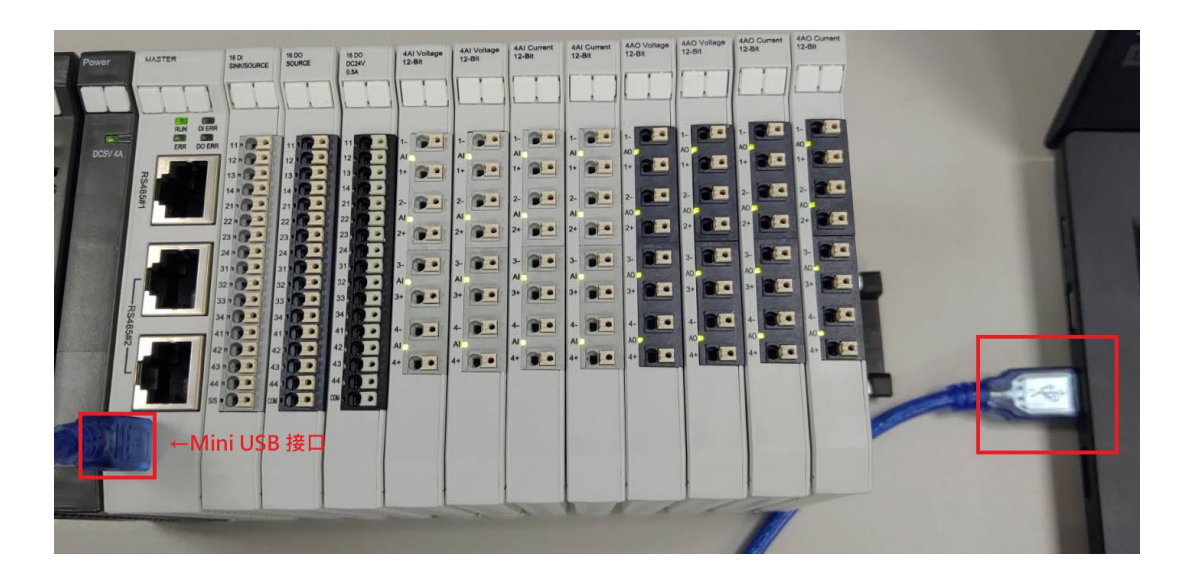

II. 点击并开启软件

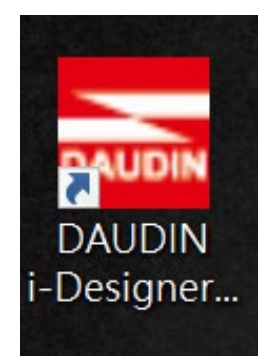

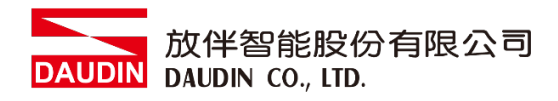

Ⅲ. 选择 M 系列页签

| 🚾 i-Designer v1.0.30.b                                      | - o × |
|-------------------------------------------------------------|-------|
| C Series Module Configuration M Series Module Configuration |       |
| 4                                                           |       |
| Setting                                                     |       |
| Module                                                      |       |
| Config                                                      |       |
|                                                             |       |
|                                                             |       |
|                                                             |       |
|                                                             |       |
|                                                             |       |
|                                                             |       |
|                                                             |       |
|                                                             |       |
|                                                             |       |
|                                                             |       |
|                                                             |       |
|                                                             |       |
|                                                             |       |
|                                                             |       |
|                                                             |       |

IV. 点击设定模块图标

| 📷 i-Designer v1.0.30.b |                               | - | - 0 | × |
|------------------------|-------------------------------|---|-----|---|
| Setting<br>Module      | M Series Module Configuration |   |     |   |
|                        |                               |   |     |   |
|                        |                               |   |     |   |
|                        |                               |   |     |   |
|                        |                               |   |     |   |
|                        |                               |   |     |   |

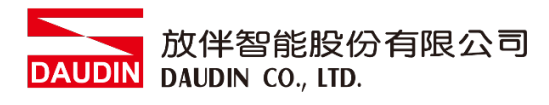

#### V. 进入 M 系列设定页面

|             | Settir                | ng Module           |            | ×            |
|-------------|-----------------------|---------------------|------------|--------------|
| Module List | ModeType Gateway Mode |                     | IP Address | 192.168.1.20 |
| Module ID   | Module Option         |                     |            |              |
|             |                       |                     |            |              |
|             | Curtory Long          |                     |            |              |
|             | System Log            | Description         |            |              |
|             |                       | Description         |            |              |
|             |                       | System Stop Connect |            |              |
|             |                       |                     |            |              |

#### VI. 根据联机模块选择模式

|             |                     | Setting N | lodule      |         |             | ×    |
|-------------|---------------------|-----------|-------------|---------|-------------|------|
| Module List | ModeType Master Mod | de 🔹      |             |         | Port Number | СОМ9 |
| Module      | Module Option       |           |             |         |             |      |
|             |                     |           |             |         |             |      |
|             | System Log          |           |             |         |             |      |
|             | DateTime            |           | Description |         |             |      |
|             |                     |           |             |         |             |      |
|             |                     |           |             | Connect |             |      |
|             |                     |           |             |         |             |      |

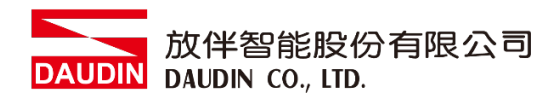

VII. 点击"联机"

|             |               | Settin    | ıg Module   |         |             | ×    |
|-------------|---------------|-----------|-------------|---------|-------------|------|
| Module List | ModeType Ma   | ster Mode |             |         | Port Number | СОМ9 |
| Module      | Module Option | n         |             |         |             |      |
|             |               |           |             |         |             |      |
|             |               |           |             |         |             |      |
|             |               |           |             |         |             |      |
|             |               |           |             |         |             |      |
|             |               |           |             |         |             |      |
|             |               |           |             |         |             |      |
|             |               |           |             |         |             |      |
|             |               |           |             |         |             |      |
|             |               |           |             |         |             |      |
|             |               |           |             |         |             |      |
|             | System Log    |           |             |         |             |      |
|             | Dat           | eTime     | Description | n       |             |      |
|             |               |           |             |         |             |      |
|             |               |           |             |         |             |      |
|             |               |           |             |         |             |      |
|             |               |           |             |         |             |      |
|             |               |           |             | Connect |             |      |
|             |               |           |             |         |             |      |

VIII.将系统停止运行后,点击搜寻模块,配站完成后模块会于左边列表出现

|                |    |                | Setting N        | Module       |                             |                     |               | ×      |
|----------------|----|----------------|------------------|--------------|-----------------------------|---------------------|---------------|--------|
| Module List    |    |                |                  |              |                             |                     | Port Number C | OM9    |
| Module         | ID | Module Option  |                  |              |                             |                     |               |        |
| → → GFMS-RM01N |    | Modbus Setting | s RS485#1 Port S | Settings RS4 | 485#2 Port Settings         | Local Port Settings | Module Inform | ation  |
| GFAI-RM20      | 11 | Master ID      |                  |              |                             |                     |               |        |
|                |    |                |                  |              |                             |                     |               |        |
|                |    |                |                  |              |                             |                     |               |        |
|                |    |                |                  |              |                             |                     |               |        |
|                |    |                |                  |              |                             |                     |               |        |
|                |    |                |                  |              |                             |                     |               |        |
|                |    |                |                  |              |                             |                     |               |        |
|                |    |                |                  |              |                             |                     |               |        |
|                |    |                |                  |              |                             |                     |               |        |
|                |    |                |                  |              |                             |                     |               |        |
|                |    | System Log     |                  |              |                             |                     |               |        |
|                |    | Date           | 00 14 16:00:28   | Description  | l<br>Yr Madula Cussessfullu |                     |               |        |
|                |    | → ♥ 2022       | -09-14 16.09.56  | Reau Maste   | er woodule successfully     | :                   |               |        |
|                |    |                |                  |              |                             |                     |               |        |
|                |    |                |                  |              |                             |                     |               |        |
|                |    |                |                  |              |                             |                     |               |        |
|                |    | Search S       | ystem Running Sy |              |                             | Disconnect          | Save S        | etting |
|                |    |                |                  |              | -                           |                     |               |        |

※同一条 <u>DINKLE Bus 总线板</u>上站号不可以重复设置 ※使用控制模块·本地端设定鲍率可以设置为 1.5M bps

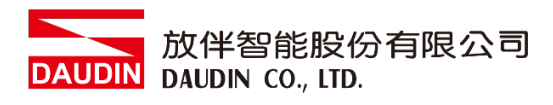

#### IX. 若要修改模块参数,需点击模块列表,加载该模块参数设定页面

|                |    |                | Setting N         | ۸odule      |                        |                     |                    | × |
|----------------|----|----------------|-------------------|-------------|------------------------|---------------------|--------------------|---|
| Module List    |    |                |                   |             |                        |                     | Port Number COM9   |   |
| Module         | ID | Module Option  |                   |             |                        |                     |                    |   |
| → 🗸 GFMS-RM01N | 1  | Modbus Setting | s RS485#1 Port S  | Settings RS | 5485#2 Port Settings   | Local Port Settings | Module Information |   |
| GFAI-RM20 11   | 11 | Master ID      |                   |             |                        |                     |                    |   |
|                |    | System Log     |                   |             |                        |                     |                    |   |
|                |    | Date           | Time              | Description |                        |                     |                    |   |
|                |    | → 🔗 2022       | -09-14 16:09:38   | Read Mast   | er Module Successfully | !                   |                    |   |
|                |    |                |                   |             |                        |                     |                    |   |
|                |    | Search S       | System Running Sy |             |                        | Disconnect          | Save Setting       |   |
|                |    |                |                   |             |                        |                     |                    |   |

X. 设定控制模块站号(修改后必须按储存)

|                  |            | Setting Module             | 2                          |                     |                    | × |
|------------------|------------|----------------------------|----------------------------|---------------------|--------------------|---|
| Module List      |            |                            |                            |                     | Port Number COM9   |   |
| Module ID        | Module Opt | ion                        |                            |                     |                    |   |
| → ✓ GFMS-RM01N 1 | Modbus Set | tings RS485#1 Port Setting | RS485#2 Port Settings      | Local Port Settings | Module Information |   |
| GFAI-KM20 TT     | Master ID  | 1 🕽                        |                            |                     |                    |   |
|                  |            |                            |                            |                     |                    |   |
|                  |            |                            |                            |                     |                    |   |
|                  |            |                            |                            |                     |                    |   |
|                  |            |                            |                            |                     |                    |   |
|                  |            |                            |                            |                     |                    |   |
|                  |            |                            |                            |                     |                    |   |
|                  |            |                            |                            |                     |                    |   |
|                  | System Log |                            |                            |                     |                    |   |
|                  | C          | DateTime Desc              | ription                    |                     |                    |   |
|                  | → ② 2      | 022-09-14 16:09:38 Read    | Master Module Successfully |                     |                    |   |
|                  |            |                            |                            |                     |                    |   |
|                  |            |                            |                            |                     |                    |   |
|                  |            |                            |                            |                     |                    |   |
|                  | Search     | System Running System S    |                            | Disconnect          | Save Setting       |   |
|                  |            |                            |                            |                     |                    |   |

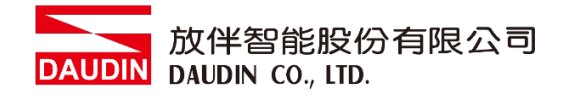

XI. 控制模块 RS485#1 接口参数设置(修改后必须按储存)

|                                | Setting Module                                                                                                    | ×                    |
|--------------------------------|----------------------------------------------------------------------------------------------------|----------------------|
| Module List                    |                                                                                                    | Port Number COM9     |
| Module ID                      | Module Option                                                                                                    |                      |
| → GFMS-RM01N 1<br>GFAI-RM20 11 | Modbus Settings       RS485#1 Port Settings       RS485#2 Port Settings       Local Port Settings         Baud Rate       115200       Timeout Setting       500 °         Parity Bit       None       -         Character Length       8       -         Stop Bit       1       - | s Module Information |
|                                | System Log                                                                                                    |                      |
|                                | DateTime Description                                                                                                    |                      |
|                                | ⇒ Ø 2022-09-14 16:09:38 Read Master Module Successfully!                                                                                                    |                      |
|                                | Search System Running System Stop Connect Disconnect                                                                                                    | Save Setting         |
|                                |                                                                                                    |                      |

XII. 控制模块 RS485#1 接口参数设置(修改后必须按储存)

|                |    |                                                         | Setting N                | 1odule            |                   |                     |                    | × |
|----------------|----|---------------------------------------------------------|--------------------------|-------------------|-------------------|---------------------|--------------------|---|
| Module List    |    |                                                         |                          |                   |                   |                     | Port Number COM9   |   |
| Module         | ID | Module Option                                           |                          |                   |                   |                     |                    |   |
| → ✓ GFMS-RM01N |    | Modbus Settings                                         | RS485#1 Port S           | ettings RS485#2 F | Port Settings     | Local Port Settings | Module Information |   |
| GFAI-RM20 11   |    | Baud Rate<br>Parity Bit<br>Character Length<br>Stop Bit | 115200<br>None<br>8<br>1 | Timeout Setti     | ing s             | 500 \$              |                    |   |
|                |    | System Log                                              |                          |                   |                   |                     |                    |   |
|                |    | DateTir                                                 | ne                       | Description       |                   |                     |                    |   |
|                |    | ⊘ 2022-0                                                | 9-14 16:09:38            | Read Master Modu  | Ile Successfully! |                     |                    |   |
|                |    | → ⊘ 2022-0                                              | 9-14 16:14:20            | Finish!           |                   |                     |                    |   |
|                |    | Search Sys                                              | tem Running Sy           |                   |                   | Disconnect          | Save Setting       |   |
|                |    |                                                         |                          |                   |                   |                     |                    |   |

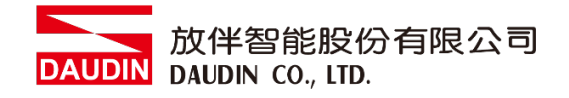

### XIII.总线版通信设置(通讯格式鲍率必须与 IO 模块相同)

|     |                         |   |              | Set              | ting Module   |                      |                         |                    | × |
|-----|-------------------------|---|--------------|------------------|---------------|----------------------|-------------------------|--------------------|---|
| Mod | lule List               |   |              |                  |               |                      |                         | Port Number COM9   |   |
| N   | 1odule                  |   | Module Opt   | ion              |               |                      |                         |                    |   |
|     | GFMS-RM01N<br>GEAI-RM20 | 1 | Modbus Se    | tings RS485#1    | Port Settings | RS485#2 Port Setti   | ngs Local Port Settings | Module Information |   |
|     |                         |   | Baud Rate    | 115200           | - 1           | imeout Setting       | 500 🗘                   |                    |   |
|     |                         |   | Parity Bit   | None             |               | rror Retries (Times) | 255 🗘                   |                    |   |
|     |                         |   | Character Le | ngth 8           |               |                      |                         |                    |   |
|     |                         |   | Stop Bit     |                  |               |                      |                         |                    |   |
|     |                         |   |              |                  |               |                      |                         |                    |   |
|     |                         |   |              |                  |               |                      |                         |                    |   |
|     |                         |   |              |                  |               |                      |                         |                    |   |
|     |                         |   |              |                  |               |                      |                         |                    |   |
|     |                         |   |              |                  |               |                      |                         |                    |   |
|     |                         |   |              |                  |               |                      |                         |                    |   |
|     |                         |   | System Log   |                  |               |                      |                         |                    |   |
|     |                         |   |              | ateTime          | Descrip       | otion                |                         |                    |   |
|     |                         |   | 2            | 022-09-14 16:09: | 38 Read N     | laster Module Succes | ssfully!                |                    |   |
|     |                         |   | → ② 2        | 022-09-14 16:14: | 20 Finish!    |                      |                         |                    |   |
|     |                         |   |              |                  |               |                      |                         |                    |   |
|     |                         |   |              |                  |               |                      |                         |                    |   |
|     |                         |   |              |                  |               |                      |                         |                    |   |
|     |                         |   | Search       | System Runnin    | g System Sto  |                      | Disconnect              | Save Setting       |   |
|     |                         |   |              |                  |               |                      |                         |                    |   |

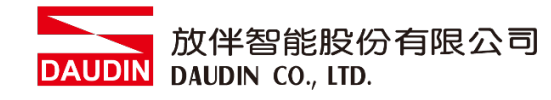

## 8. M 系列控制模块用户操作接口简介

- I. 功能编辑区设定说明
  - 1. 搜寻模块

用户初始配置好每一片 <u>I/O 模块</u>站号及格式时,可透过"搜寻模块"按钮 将总线板上 <u>I/O 模块</u>的种类与数量显示于模块列表选择区。

2. 设置

确定参数变更之按钮 当设定 3~15 项参数完成后,必须先按下"设置"按钮 再重新按下"搜寻模块"按钮,所有设定的参数才会变更成功。

3. 站号

设定 Modbus 主控制器从站站号。

4. #1 格式

RS485#1 第一组外部总线通讯接口格式

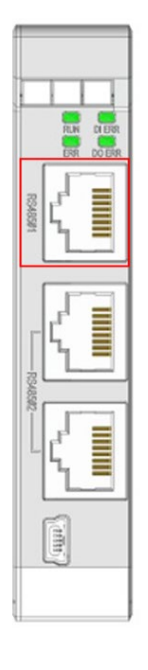

5. #1 速率

RS485#1 第一组外部总线接口通讯速率

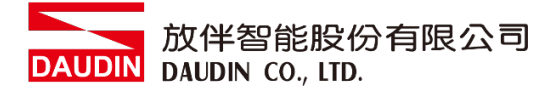

#### 6. #1 超时设定

设定 <u>I/O 模块</u>与控制器通讯中断后 · 当前状态保持时间 Ex:

与控制器通讯中断后,状态保持时间1秒则设定为:1000 ms 与控制器通讯中断后,状态永久保持时设定为:0 ms

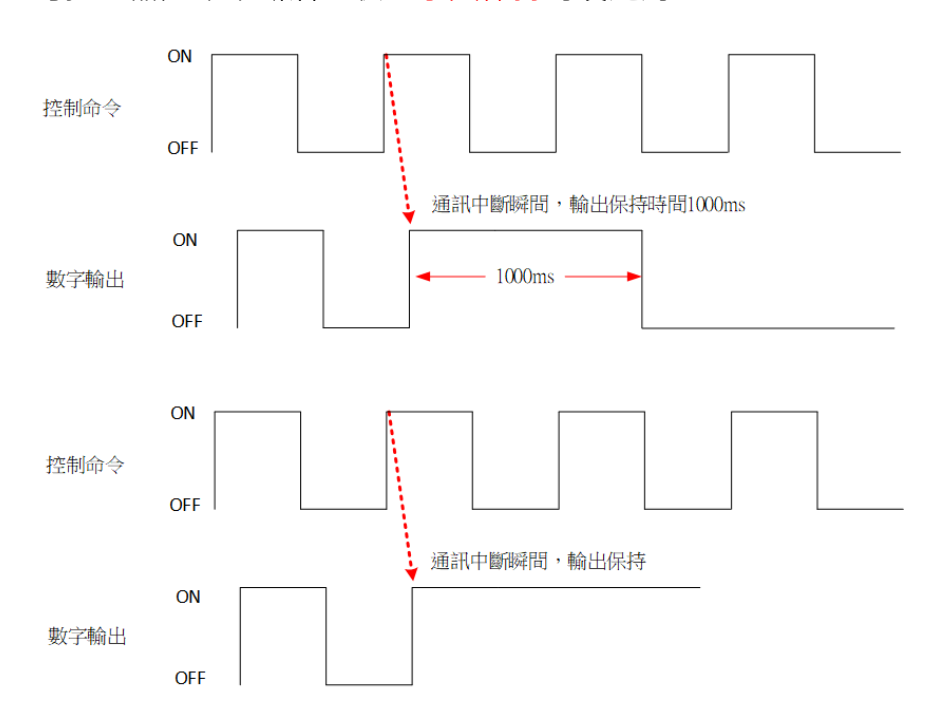

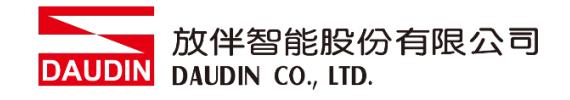

7. #2 格式

RS485#2 第二组外部总线通讯接口格式

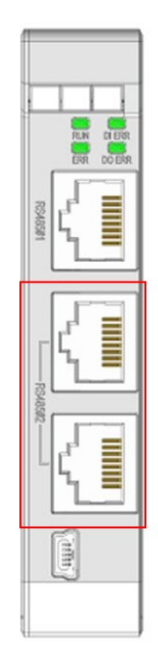

8. #2 速率

RS485#2 第二组外部总线接口通讯速率

#### 9. #2 超时设定

设定 I/O 模块与控制器通讯中断后,当前状态保持时间 Ex:

与控制器通讯中断后,状态保持时间1秒则设定为:1000 ms 与控制器通讯中断后,状态永久保持时设定为:0 ms

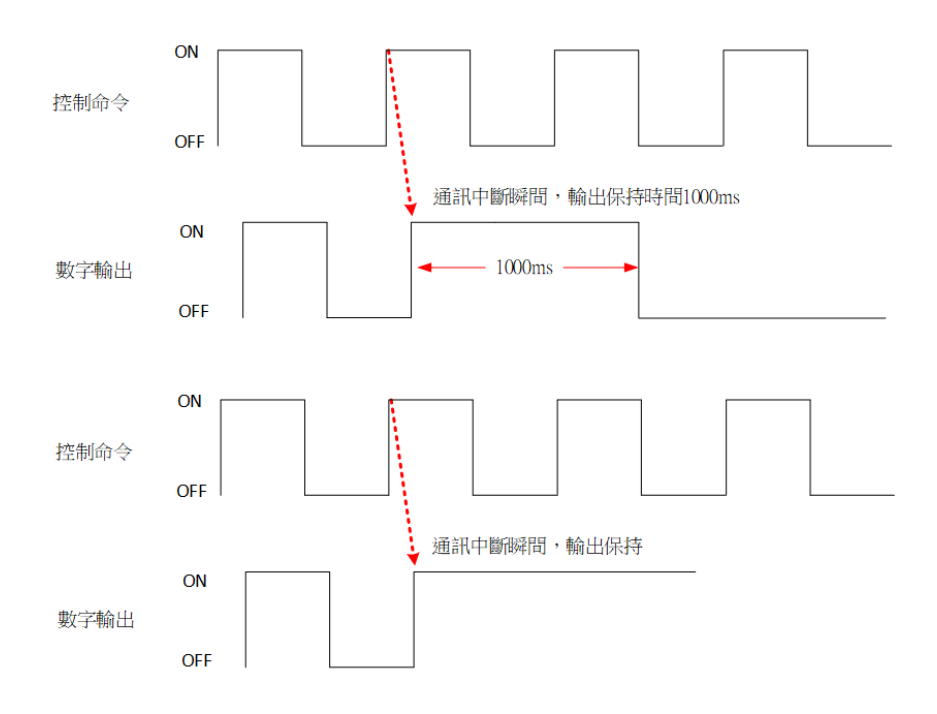

#### 10.速率

总线板上 I/O 模块通讯速率,最大值 1.5M。

#### 11.只设定 GFMS-RM01N

若勾选表示只更改当前控制模块模块的速率而总线板上 I/O 模块通讯速率不变。

12.格式

总线板上 Modbus 通讯格式

#### 13.超时设定

主控制器按下"搜寻模块"按钮时,主控制器等待 总线板上 I/O 模块响应的时间。

#### 14.错误重发

设定控制模块发送命令的次数。 当按下"搜寻模块"按钮时,总线板上 <u>I/O 模块</u> 响应的种类数据如有错误,则控制模块会重新发送命令给 总线板上 I/O 模块。

#### 15.错误处理

设定总线板上 <u>I/O 模块</u>的任何一片发生错误时, 是否整个系统需要停止机制。

#### Ex:

停止运行: 总线板上 <u>I/O 模块</u>的任何一片发生错误时· 整个系统需要停止。

继续运行: 总线板上 I/O 模块的任何一片发生错误时, 系统仍会继续运行。

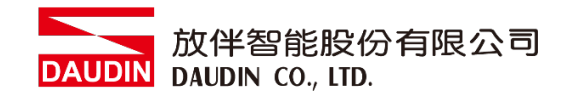

## 9. M 系列单独设置 I/O 模块

I. 使用 GFTL-RM01+Micro USB 连接 I/O 模块

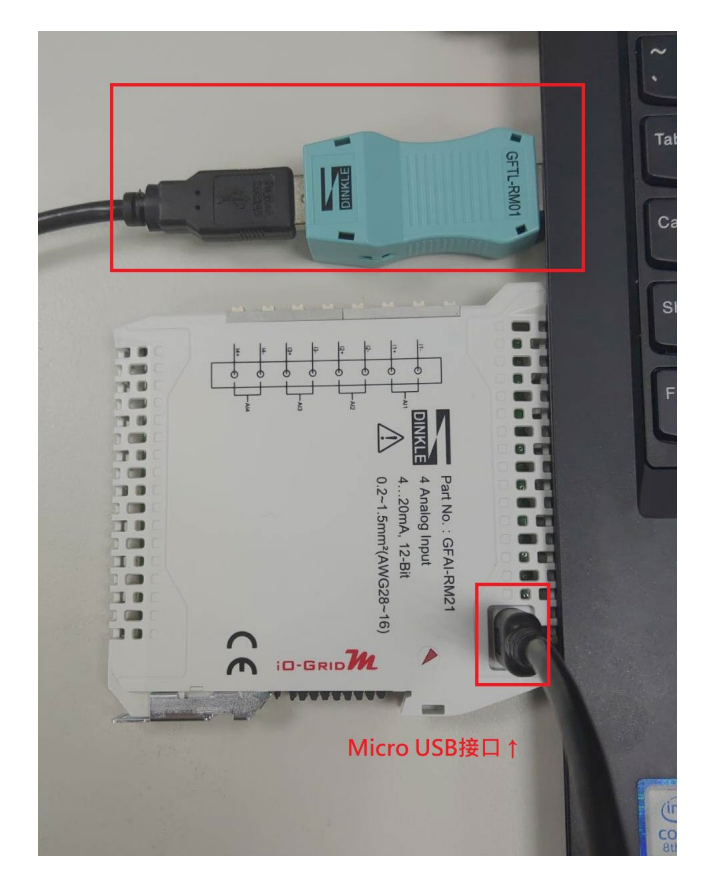

II. 点击并开启软件

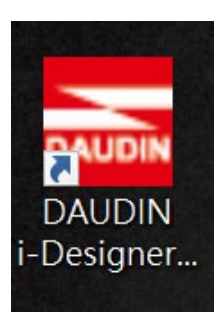

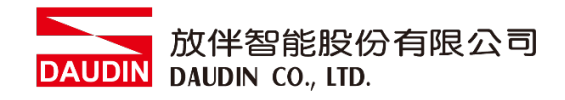

Ⅲ. 选择 M 系列页签

| 📑 i-Designer v1.0.30.b        |                               | σx |
|-------------------------------|-------------------------------|----|
| C Series Module Configuration | M Series Module Configuration |    |
| 1                             |                               |    |
| Setting<br>Module             |                               |    |
| Config                        |                               |    |
|                               |                               |    |
|                               |                               |    |
|                               |                               |    |
|                               |                               |    |
|                               |                               |    |
|                               |                               |    |
|                               |                               |    |
|                               |                               |    |
|                               |                               |    |
|                               |                               |    |
|                               |                               |    |
|                               |                               |    |
|                               |                               |    |
|                               |                               |    |

IV. 点击设定模块图标

| 🚠 i-Designer v1.0.30.b        |                               |  | a x |
|-------------------------------|-------------------------------|--|-----|
| C Series Module Configuration | M Series Module Configuration |  |     |
| Setting<br>Module<br>Config   |                               |  |     |
|                               |                               |  |     |
|                               |                               |  |     |
|                               |                               |  |     |
|                               |                               |  |     |
|                               |                               |  |     |
|                               |                               |  |     |
|                               |                               |  |     |
|                               |                               |  |     |
|                               |                               |  |     |
|                               |                               |  |     |
|                               |                               |  |     |
|                               |                               |  |     |
|                               |                               |  |     |
|                               |                               |  |     |
|                               |                               |  |     |
|                               |                               |  |     |

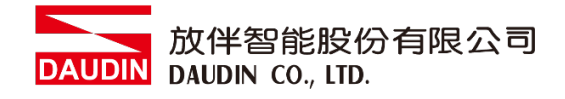

#### V. 进入 M 系列设定页面

|             | Set                   | ting Module |         |            |              | × |
|-------------|-----------------------|-------------|---------|------------|--------------|---|
| Module List | ModeType Gateway Mode |             |         | IP Address | 192.168.1.20 |   |
| Module      | Module Option         |             |         |            |              |   |
|             |                       |             |         |            |              |   |
|             |                       |             |         |            |              |   |
|             |                       |             |         |            |              |   |
|             |                       |             |         |            |              |   |
|             |                       |             |         |            |              |   |
|             |                       |             |         |            |              |   |
|             |                       |             |         |            |              |   |
|             |                       |             |         |            |              |   |
|             |                       |             |         |            |              |   |
|             |                       |             |         |            |              |   |
|             | System Log            |             |         |            |              |   |
|             | DateTime              | Description |         |            |              |   |
|             |                       |             |         |            |              |   |
|             |                       |             |         |            |              |   |
|             |                       |             |         |            |              |   |
|             |                       |             |         |            |              |   |
|             |                       |             | Connect |            |              |   |
|             |                       |             |         |            |              |   |

VI. 根据联机模块选择模式

|             |    |          | Setting             |                                  | ×           |      |
|-------------|----|----------|---------------------|----------------------------------|-------------|------|
| Module List |    | ModeType | e Slave Mode 🗸 🗸    |                                  | Port Number | COM5 |
| Module      | ID | woaule   | υρτιοη              |                                  |             |      |
| moudre      |    |          |                     |                                  |             |      |
|             |    | System L | og                  |                                  |             |      |
|             |    |          | DateTime            | Description                      |             |      |
|             |    | Ø        | 2022-09-14 16:09:38 | Read Master Module Successfully! |             |      |
|             |    | -<br>-   | 2022-09-14 16:14:20 | Finish!                          |             |      |
|             |    | → 🔗      | 2022-09-14 16:17:39 | Disconnect!                      |             |      |
|             |    |          |                     | ystem Stop Connect               |             |      |
|             |    |          |                     |                                  |             |      |

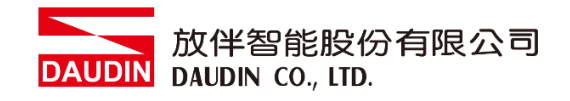

#### VII. 点击"联机"

|             | Setting Module >        |                                  |                  |  |  |  |  |
|-------------|-------------------------|----------------------------------|------------------|--|--|--|--|
| Module List | ModeType Slave Mode -   |                                  | Port Number COM5 |  |  |  |  |
| Module ID   | Module Option           |                                  |                  |  |  |  |  |
|             |                         |                                  |                  |  |  |  |  |
|             | System Log              |                                  |                  |  |  |  |  |
|             | DateTime                | Description                      |                  |  |  |  |  |
|             | 2022-09-14 16:09:38     | Read Master Module Successfully! |                  |  |  |  |  |
|             | 2022-09-14 16:14:20     | Finish!                          |                  |  |  |  |  |
|             | → ⊘ 2022-09-14 16:17:39 | Disconnect!                      |                  |  |  |  |  |
|             |                         | stem Stop Connect Disconnect     |                  |  |  |  |  |

### VIII.设定 IO 模块站号以及通讯格式(修改后必须按储存)

|             |    |                                                                     | Setting                                  | Module             |                 |             |      | ×         |
|-------------|----|---------------------------------------------------------------------|------------------------------------------|--------------------|-----------------|-------------|------|-----------|
| Module List |    |                                                                     |                                          |                    |                 | Port Number | COM5 |           |
| Module      |    | Module Option                                                       |                                          |                    |                 |             |      |           |
| → GFAI-RM20 | 11 | Modbus Settings                                                     | Module Infor                             | mation             |                 |             |      |           |
|             |    | Slave ID<br>Baud Rate<br>Parity Bit<br>Character Length<br>Stop Bit | 11 :<br>115200 ·<br>None ·<br>8 ·<br>1 · |                    |                 |             |      |           |
|             |    | System Log                                                          |                                          |                    |                 |             |      |           |
|             |    | DateTi                                                              | me                                       | Description        |                 |             |      |           |
|             |    | ⊘ 2022-0                                                            | 9-14 16:09:38                            | Read Master Module | e Successfully! |             |      |           |
|             |    | ⊘ 2022-0                                                            | 9-14 16:14:20                            | Finish!            |                 |             |      |           |
|             |    | 2022-0                                                              | 9-14 16:17:39                            | Disconnect!        |                 |             |      |           |
|             |    | → ⊘ 2022-0                                                          | 9-14 16:22:15                            | Read Slaves Module | Successfully!   |             |      |           |
|             |    |                                                                     |                                          |                    |                 |             |      |           |
|             |    |                                                                     |                                          |                    |                 | Disconnect  | Sav  | e Setting |
|             |    |                                                                     |                                          |                    |                 |             |      |           |

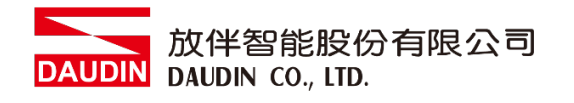

## 10. M 系列网关模块设置

I. 确认模块上电以及使用网络线连接网关模块

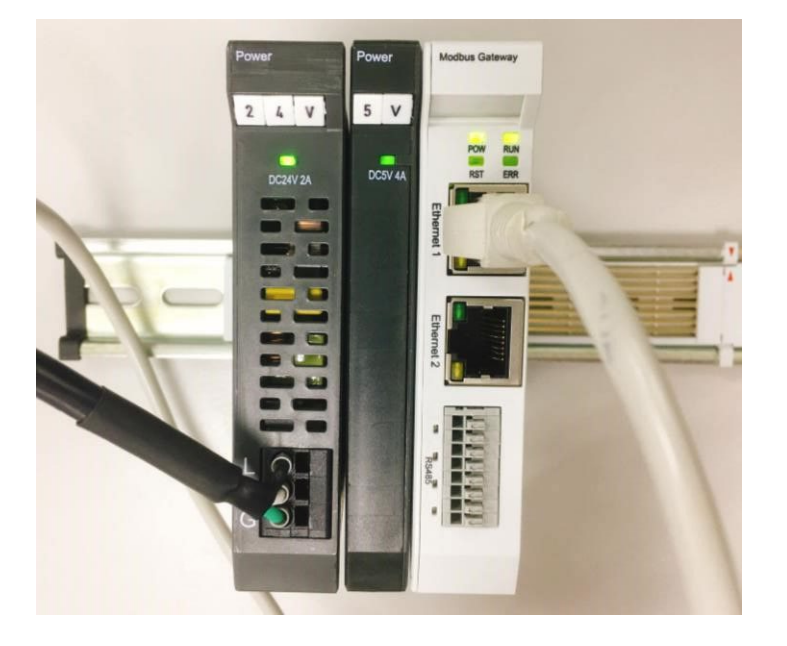

II. 点击并开启软件

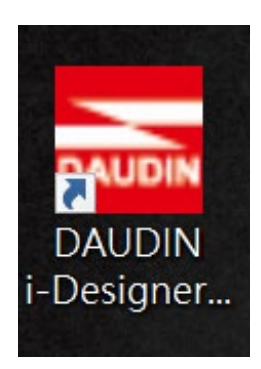

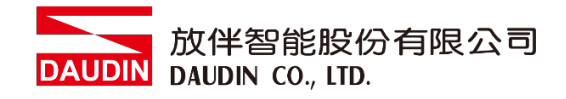

Ⅲ. 选择 M 系列页签

| 🚠 i-Designer v1.0.30.b        |                               |  | - Ø X |
|-------------------------------|-------------------------------|--|-------|
| C Series Module Configuratior | M Series Module Configuration |  |       |
| 1                             |                               |  |       |
| Setting                       |                               |  |       |
| Config                        |                               |  |       |
|                               |                               |  |       |
|                               |                               |  |       |
|                               |                               |  |       |
|                               |                               |  |       |
|                               |                               |  |       |
|                               |                               |  |       |
|                               |                               |  |       |
|                               |                               |  |       |
|                               |                               |  |       |
|                               |                               |  |       |
|                               |                               |  |       |
|                               |                               |  |       |
|                               |                               |  |       |
|                               |                               |  |       |

IV. 点击设定模块图标

| 🔤 i-Designer v1.0.30.b        |                               |  | - @ × |
|-------------------------------|-------------------------------|--|-------|
| C Series Module Configuration | M Series Module Configuration |  |       |
| Setting<br>Module<br>Config   |                               |  |       |
|                               |                               |  |       |
|                               |                               |  |       |
|                               |                               |  |       |
|                               |                               |  |       |
|                               |                               |  |       |
|                               |                               |  |       |
|                               |                               |  |       |
|                               |                               |  |       |
|                               |                               |  |       |
|                               |                               |  |       |
|                               |                               |  |       |
|                               |                               |  |       |
|                               |                               |  |       |
|                               |                               |  |       |
|                               |                               |  |       |

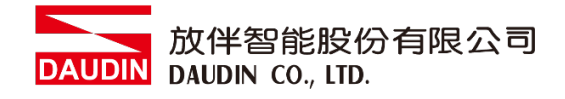

#### V. 进入 M 系列设定页面

|             |              | Setti      | ng Module   |         |            |              | × |
|-------------|--------------|------------|-------------|---------|------------|--------------|---|
| Module List | ModeType Ga  | teway Mode |             |         | IP Address | 192.168.1.20 |   |
| Module      | Module Optio | n          |             |         |            |              |   |
|             |              |            |             |         |            |              |   |
|             |              |            |             |         |            |              |   |
|             |              |            |             |         |            |              |   |
|             |              |            |             |         |            |              |   |
|             |              |            |             |         |            |              |   |
|             |              |            |             |         |            |              |   |
|             |              |            |             |         |            |              |   |
|             |              |            |             |         |            |              |   |
|             |              |            |             |         |            |              |   |
|             |              |            |             |         |            |              |   |
|             | System Log   |            |             |         |            |              |   |
|             | Da           | teTime     | Description |         |            |              |   |
|             |              |            |             |         |            |              |   |
|             |              |            |             |         |            |              |   |
|             |              |            |             |         |            |              |   |
|             |              |            |             |         |            |              |   |
|             |              |            |             | Connect |            |              |   |
|             |              |            |             |         |            |              |   |

VI. 根据联机模块选择模式

|             | Setting                 | Module              | _ |            | ×            |
|-------------|-------------------------|---------------------|---|------------|--------------|
| Module List | ModeType Gateway Mode - |                     |   | IP Address | 192.168.1.20 |
| Module      | Module Option           |                     |   |            |              |
|             |                         |                     |   |            |              |
|             |                         |                     |   |            |              |
|             | System Log              |                     |   |            |              |
|             | DateTime                | Description         |   |            |              |
|             |                         |                     |   |            |              |
|             |                         | System Stop Connect |   |            |              |
|             |                         |                     |   |            |              |

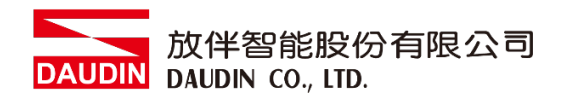

VII. 点击"联机"

| i 🔤           |             | Setting        | Module      |                     | × | × |
|---------------|-------------|----------------|-------------|---------------------|---|---|
|               | Module List | Setting Module | IP Addi     | ress 192.168.1.20   |   |   |
|               | Module      | Module Option  |             |                     |   |   |
| Se<br>M<br>Co |             |                |             |                     |   |   |
|               |             |                |             |                     |   |   |
|               |             | System Log     |             |                     |   |   |
|               |             | DateTime       | Description |                     |   |   |
|               |             |                | ystern Stop | <b>t</b> Disconnect |   |   |
|               |             |                |             |                     |   |   |

#### VIII. 网关模块 IP 设定

|              |                  | Setting Mc          | dule            |                  |                    |                    | × |
|--------------|------------------|---------------------|-----------------|------------------|--------------------|--------------------|---|
| Module List  |                  |                     |                 |                  | IP A               | ddress 192.168.1.2 |   |
| Module       | Module Optior    |                     |                 |                  |                    |                    |   |
| → GFGW-RM01N | Internet Setting | s Operating Setting | s Port Settings | ID Mapping       | Module Information |                    |   |
|              | IP Address       | 192.168.1.20        |                 |                  |                    |                    |   |
|              | Dofault Catowa   | 233.233.233.0       |                 |                  |                    |                    |   |
|              | Physical Addres  | 0C-73-EB-72-02-07   |                 |                  |                    |                    |   |
|              |                  |                     |                 |                  |                    |                    |   |
|              | System Log       |                     |                 |                  |                    |                    |   |
|              | Date             | Time                | Description     |                  |                    |                    |   |
|              | → ⊘ 202          | 2-09-14 16:28:06    | Read Gateway Mo | dule Successfull | y!                 |                    |   |
|              |                  |                     |                 |                  |                    |                    |   |
|              |                  |                     |                 |                  | Disconnect         | Save Setting       |   |
|              |                  |                     |                 |                  |                    |                    |   |

网络设定参数包含: IP 地址、网络屏蔽、默认网关、MAC 地址(不可修改)。

- 1) 设置 IP 地址。
- 2) 设置网络屏蔽。
- 3) 设置默认网关。
- 4) 设置完成后点击"设定"完成参数设置。

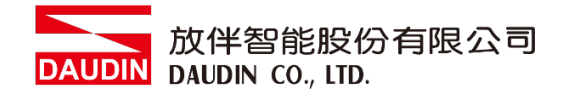

#### IX. 网关模块四组 485 通讯格式

|    |            |             |            | Setting N      | Nodule                         |                  |                  |       |          |            | × |
|----|------------|-------------|------------|----------------|--------------------------------|------------------|------------------|-------|----------|------------|---|
| Mc | odule List |             |            |                |                                |                  |                  | IP Ad | dress 19 | 2.168.1.20 |   |
|    | Module     | Module Op   | tion       |                |                                |                  |                  |       |          |            |   |
|    | GFGW-RM01N | Internet Se | ttings Op  | erating Settin | ngs Port Setting               | s ID Mapping     | Module Inform    | ation |          |            |   |
|    |            | Channel 1   | Baud Rate  | 115200         | <ul> <li>Parity Bit</li> </ul> | None -           | Character Length |       | Stop Bit |            |   |
|    |            | Channel 2   | Baud Rate  | 115200         | <ul> <li>Parity Bit</li> </ul> | None -           | Character Length |       | Stop Bit |            |   |
|    |            | Channel 3   | Baud Rate  | 115200         | <ul> <li>Parity Bit</li> </ul> | None -           | Character Length |       | Stop Bit |            |   |
|    |            | Channel 4   | Baud Rate  | 115200         | <ul> <li>Parity Bit</li> </ul> | None -           | Character Length |       | Stop Bit |            |   |
|    |            | System Log  |            |                |                                |                  |                  |       |          |            |   |
|    |            |             | DateTime   |                | Description                    |                  |                  |       |          |            |   |
|    |            | → 📀         | 2022-09-14 | 16:28:06       | Read Gateway M                 | Iodule Successfu | lly!             |       |          |            |   |
|    |            |             |            |                |                                |                  |                  |       |          |            |   |
|    |            |             |            |                |                                |                  | Disconnect       |       | Save     | Setting    |   |
|    |            |             |            |                |                                |                  |                  |       |          |            |   |

串行设定参数包含:个串行鲍率通讯传输速度、Modbus 通讯格式、同位检查、停止位。

- 1) 设置各串行鲍率通讯传输速度。
- 2) 设置各串行 Modbus 通讯格式(RTU/ASCII)。
- 3) 设定同位检查(None / Even / Odd)。
- 4) 设定停止位(0/1/2)。
- 5) 设置完成后点击"设定"完成参数设置。

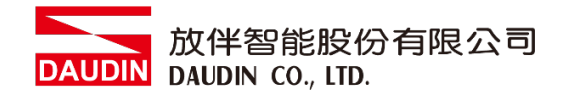

X. 网关操作模式

|    |            |             |         | Setting       | g Module  |              |                   |                    |        |              | × |
|----|------------|-------------|---------|---------------|-----------|--------------|-------------------|--------------------|--------|--------------|---|
| Mc | dule List  |             |         |               |           |              |                   | IP A               | ddress | 192.168.1.20 |   |
|    | Module     | Module Op   | tion    |               |           |              |                   |                    |        |              |   |
|    | GFGW-RM01N | Internet Se | ttings  | Operating Set | ttings Po | ort Settings | ID Mapping        | Module Information |        |              |   |
|    |            | Channel 1   | Mode    | Slave         |           | Timeout      | 25 🗘 ms           |                    |        |              |   |
|    |            | Channel 2   | Mode    | Slave         |           | Timeout      | 25 🗘 ms           |                    |        |              |   |
|    |            | Channel 3   | Mode    | Slave         |           | Timeout      | 25 🗘 ms           |                    |        |              |   |
|    |            | Channel 4   | Mode    | Slave         |           | Timeout      | 25 🗘 ms           |                    |        |              |   |
|    |            |             |         |               |           |              |                   |                    |        |              |   |
|    |            | System Log  |         |               |           |              |                   |                    |        |              |   |
|    |            |             | DateTim | ie            | Descri    | ption        |                   |                    |        |              |   |
|    |            | → ⊘ 2       | 2022-09 | 9-14 16:28:06 | Read (    | Gateway Mo   | dule Successfully |                    |        |              |   |
|    |            |             |         |               |           |              |                   |                    |        |              |   |
|    |            |             |         |               |           |              |                   | Disconnect         |        | Save Setting |   |
|    |            |             |         |               |           |              |                   |                    |        |              |   |

操作模式参数包含:各 RS485 串口连接的主从模块(Master / Slave)选择与 从属模块通讯超时设定。

1) 选择各串口连接的主从模块(Master / Slave), 连接控制器端则选择 Master,

反之选择 Slave。(简单来说 TCP>RTU 选择 Slave, RTU>TCP 选择 Master)

2) 如果串口连接从属模块就需要设定模块通讯超时参数

3) 设置完成后点击"设定"完成参数设置

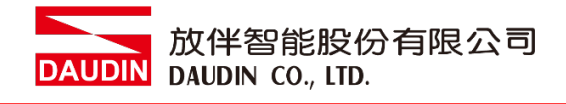

#### XI. 网关模块 ID 映像

|              |                   | Setting N        | lodule         |                 |            |                |                  | ×     |
|--------------|-------------------|------------------|----------------|-----------------|------------|----------------|------------------|-------|
| Module List  |                   |                  |                |                 |            | IP Addr        | ess 192.168.1.20 |       |
| Module       | Module Option     |                  |                |                 |            |                |                  |       |
| → GFGW-RM01N | Internet Settings | Operating Settin | gs Port Settir | ngs ID Mapp     | ing Module | Information    |                  |       |
|              |                   |                  |                |                 |            | 502 🗘 Start ID | 1 🗘 Stop ID      | 20 🗘  |
|              |                   |                  |                |                 |            | 502 🗘 Start ID | 21 🗘 Stop ID     | 40 🗘  |
|              |                   |                  |                |                 |            | 502 🗘 Start ID | 41 💲 Stop ID     | 60 🗘  |
|              |                   |                  |                |                 |            | 502 🗘 Start ID | 61 💲 Stop ID     | 127 💲 |
|              | System Log        |                  |                |                 |            |                |                  |       |
|              | DateTi            | ne               | Description    |                 |            |                |                  |       |
|              | → ② 2022-C        | 9-14 16:28:06    | Read Gateway   | / Module Succes | sfully!    |                |                  |       |
|              |                   |                  |                |                 | Discon     | nect           | Save Setting     |       |
|              |                   |                  |                |                 |            |                |                  |       |

ID 映射参数设定包含:操作模式主控模块的映像 IP 与从属模块的映像 ID 范围。

- 1) 操作模式设定为主控模块(Master)则进行映像主站 IP 地址设定。
- 2) 操作模式设定为从属模块(Slave)则进行映像从站 ID 站号范围设定(十进制)
- 3) 设置完成后点击"设定"完成参数设置。

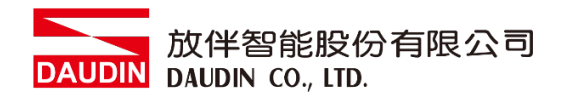

## 11. C 系列耦合器模块设定方式

I. 确认模块上电以及连接上 USB 接口

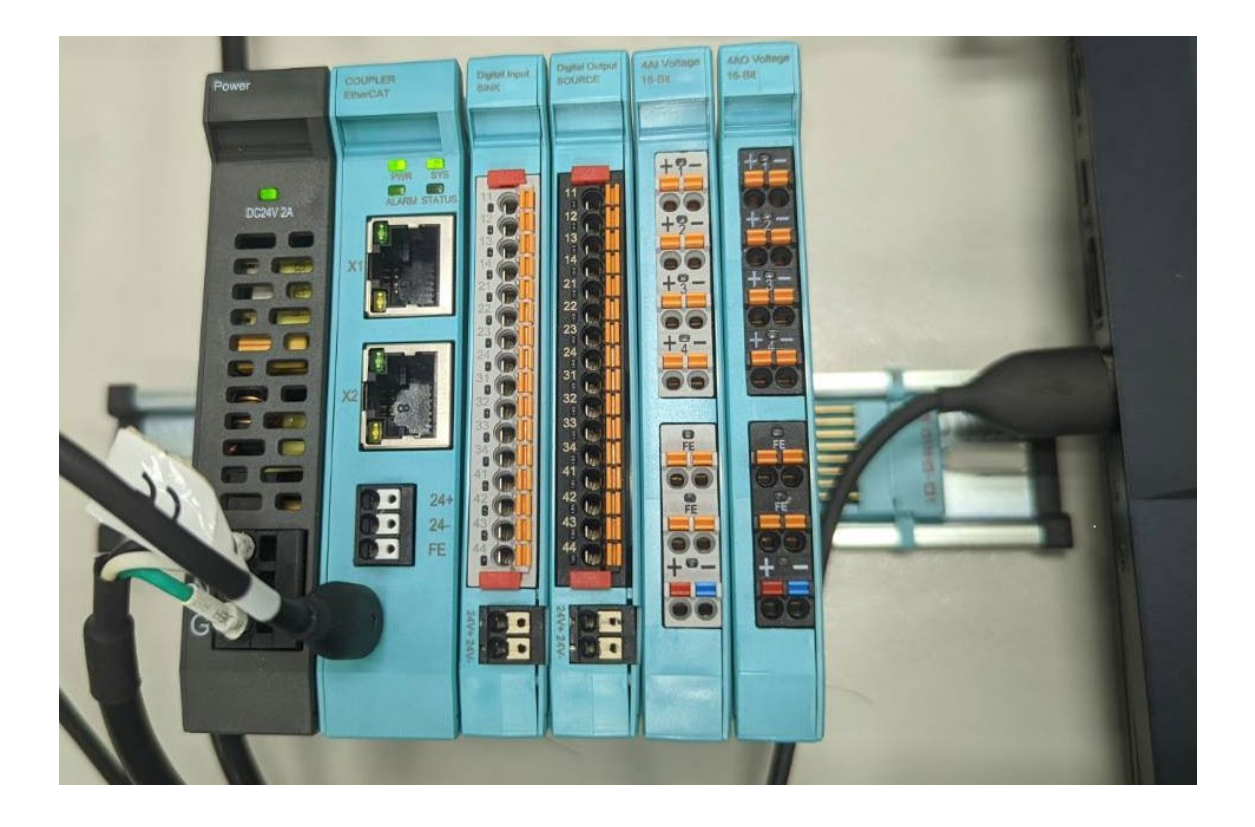

II. 点击并开启软件

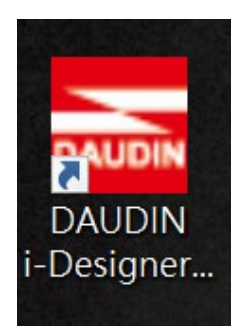

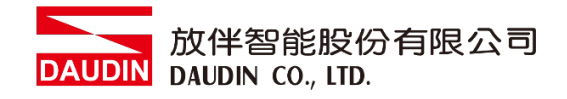

III. 选择 C 系列页签

| _ | 🚟 i-Designer v1.0.30.b        |                               |  |
|---|-------------------------------|-------------------------------|--|
|   | C Series Module Configuration | 4 Series Module Configuration |  |
| L |                               |                               |  |
|   | ~ <b>A</b>                    |                               |  |
|   | Setting<br>Module             |                               |  |
|   |                               |                               |  |
|   |                               |                               |  |
|   |                               |                               |  |
|   |                               |                               |  |
|   |                               |                               |  |
|   |                               |                               |  |
|   |                               |                               |  |
|   |                               |                               |  |
|   |                               |                               |  |
|   |                               |                               |  |
|   |                               |                               |  |
|   |                               |                               |  |
|   |                               |                               |  |
|   |                               |                               |  |
|   |                               |                               |  |
|   |                               |                               |  |
|   |                               |                               |  |
|   |                               |                               |  |

Ⅳ. 点击设定模块图标

| 💳 i-Designer v1.0.30.b        |                               | - | ø | × |
|-------------------------------|-------------------------------|---|---|---|
| C Series Module Configuration | M Series Module Configuration |   |   |   |
| Setting<br>Module             |                               |   |   |   |
|                               |                               |   |   |   |
|                               |                               |   |   |   |
|                               |                               |   |   |   |
|                               |                               |   |   |   |
|                               |                               |   |   |   |
|                               |                               |   |   |   |
|                               |                               |   |   |   |
|                               |                               |   |   |   |
|                               |                               |   |   |   |
|                               |                               |   |   |   |
|                               |                               |   |   |   |
|                               |                               |   |   |   |
|                               |                               |   |   |   |
|                               |                               |   |   |   |
|                               |                               |   |   |   |

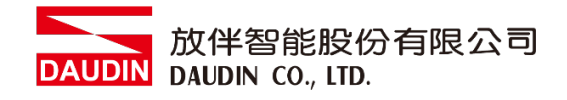

V. 进入 C 系列设定页面

| 🚠 i-Desiç         |             |      | Se             | tting Module |                    |      |  |  |
|-------------------|-------------|------|----------------|--------------|--------------------|------|--|--|
| C Series          |             |      |                |              |                    |      |  |  |
| 1                 | Module List |      | Setting Module |              | Port Number        | COM8 |  |  |
| 1                 | Module      | Slot | Module Option  |              |                    |      |  |  |
| Setting<br>Module |             |      |                |              |                    |      |  |  |
| Config            |             |      |                |              |                    |      |  |  |
| conig             |             |      |                |              |                    |      |  |  |
|                   |             |      | System Log     |              |                    |      |  |  |
|                   |             |      | DateTime       | Description  |                    |      |  |  |
|                   |             |      |                |              | Connect Disconnect |      |  |  |
|                   |             |      |                |              |                    |      |  |  |
|                   |             |      |                |              |                    |      |  |  |

VI. 点击"联机"

| 🚟 i-Desiç                   |             |      | Set            | ting Module               |              |      |  |  |
|-----------------------------|-------------|------|----------------|---------------------------|--------------|------|--|--|
| C Series                    | Module List |      | Setting Module |                           | Port Number  | COM8 |  |  |
| 1                           | Module      | Slot | Module Option  |                           | i on number  |      |  |  |
| Setting<br>Module<br>Config |             |      |                |                           |              |      |  |  |
|                             |             |      |                |                           |              |      |  |  |
|                             |             |      | System Log     |                           |              |      |  |  |
|                             |             |      | DateTime       | Description               |              |      |  |  |
|                             |             |      |                | ystem Running System Stop | t sconnect [ |      |  |  |
|                             |             |      |                |                           |              |      |  |  |
|                             |             |      |                |                           |              |      |  |  |

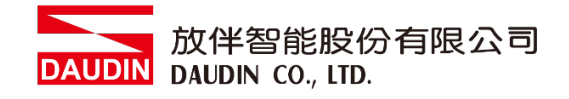

VII. 显示联机后先停止系统通知

| i-Desic                     |             |            |       |                       |                                     |                            | Setting Module                   |                     |          |  |            |  | ×            | ٥ | × |
|-----------------------------|-------------|------------|-------|-----------------------|-------------------------------------|----------------------------|----------------------------------|---------------------|----------|--|------------|--|--------------|---|---|
| C Series                    | Module List | dule:GF2-C | C004T | 104T Port Number COM8 |                                     |                            |                                  |                     |          |  |            |  |              |   |   |
| Setting<br>Module<br>Config | Module      | SIOT       |       |                       |                                     |                            |                                  |                     |          |  |            |  |              |   |   |
|                             |             |            |       |                       |                                     | Warning                    | Please Stop the Syste            | ×<br>em!            |          |  |            |  |              |   |   |
|                             |             |            | Syst  | em Log                | )<br>DataTiana                      |                            | ОК                               |                     |          |  |            |  |              |   |   |
|                             |             |            |       | 00                    | 2022-09-1<br>2022-09-1<br>2022-09-1 | 14 14:06:25<br>14 14:06:25 | Connect Succes<br>Read Addressin | sfully!<br>g Succes | ssfully! |  |            |  |              |   |   |
|                             |             |            | Firmv | vare Up               | odate Auto                          | o Addressing               | g System Running S               | System S            | itop     |  | Disconnect |  | Save Setting |   |   |
|                             |             |            |       |                       |                                     |                            |                                  |                     |          |  |            |  |              |   |   |

VIII.点击停止系统

| 🚠 i-Desiç |               |      |      |         | Set                 | ting Module                              |                    |      | × | × |
|-----------|---------------|------|------|---------|---------------------|------------------------------------------|--------------------|------|---|---|
| C Series  | Module List   |      | Curr | ent Mo  | dule:GF2-C004T      |                                          | Port Number        | COM8 |   |   |
| 1         | Module        | Slot | Mo   | dule O  | ption               |                                          |                    |      |   |   |
| Setting   | → → GF2-C004T |      |      |         |                     |                                          |                    |      |   |   |
| Module    | GF2-DI01T     |      |      |         |                     |                                          |                    |      |   |   |
| Config    | GF2-DQ01T     |      |      |         |                     |                                          |                    |      |   |   |
|           | GF2-AI01T     |      |      |         |                     |                                          |                    |      |   |   |
|           | GF2-AQ01T     |      |      |         |                     |                                          |                    |      |   |   |
|           |               |      |      | stem Lo | q                   |                                          |                    |      |   |   |
|           |               |      |      |         | DateTime            | Description                              |                    |      |   |   |
|           |               |      |      | •       | 2022-09-14 14:06:25 | Connect Successfully                     |                    |      |   |   |
|           |               |      |      | ě       | 2022-09-14 14:06:25 | Read Addressing Successfully             | !                  |      |   |   |
|           |               |      |      | 0       | 2022-09-14 14:07:51 | System Run Successfully!                 |                    |      |   |   |
|           |               |      |      |         |                     | ystem Runni <mark>r y System Stop</mark> | Connect Disconnect |      |   |   |
|           |               |      |      |         |                     |                                          |                    |      |   |   |

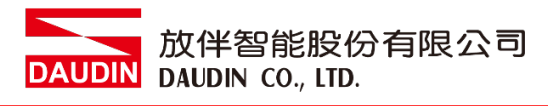

IX. 点击网关模块后,选择自动配站

| 🚠 i-Desiç         |               |        |                                | Set                    | ting Module              |                             | ×                            | o × |
|-------------------|---------------|--------|--------------------------------|------------------------|--------------------------|-----------------------------|------------------------------|-----|
| C Series          |               |        |                                |                        |                          |                             | 60110                        |     |
|                   | Module List   |        | Current Modu                   | le:GF2-C0041           |                          | Port Number                 | COM8                         |     |
| 1                 | Module        | Slot   | Module Opti                    | on                     |                          |                             |                              |     |
| Setting<br>Module | - + GF2-C004T | 0<br>1 | Genernal Set                   | tings Internet Setting | s Module Information     |                             |                              |     |
| Confia            | GF2-DQ01T     | 2      | Coupler Slot                   |                        |                          |                             |                              |     |
| g                 | GF2-AI01T     |        | Device Name                    | dinkle-pnio            |                          |                             |                              |     |
|                   | GF2-AQ01T     |        | TimeLock                       | 0 ms                   |                          |                             |                              |     |
|                   |               |        | System Log                     |                        |                          |                             |                              |     |
|                   |               |        | D                              | ateTime                | Description              |                             |                              |     |
|                   |               |        | S 20                           | 022-09-14 14:06:25     | Connect Successfully!    |                             |                              |     |
|                   |               |        | ⊘ 20                           | 022-09-14 14:06:25     | Read Addressing Success  | fully!                      |                              |     |
|                   |               |        | ⊘ 20                           | 022-09-14 14:07:51     | System Run Successfully! |                             |                              |     |
|                   |               |        | → <b>⊘</b> 20<br>Firmware Upda | 122-09-14 14:09:17     | System Stop Successfully | P Connect <b>Disconnect</b> | Export EDS File Save Setting |     |
|                   |               |        |                                |                        |                          |                             |                              |     |

X. 配站完成后,模块即会在左方模块列表栏

| 🚠 i-Desic                   |             |                       |                                           | S                                                               | etting Module                 |                  |                   | ×            | n x |  |  |  |
|-----------------------------|-------------|-----------------------|-------------------------------------------|-----------------------------------------------------------------|-------------------------------|------------------|-------------------|--------------|-----|--|--|--|
| C Series                    | Module List |                       | Current M                                 | Current Module:GF2-C004T Port Number COM8                       |                               |                  |                   |              |     |  |  |  |
| 1                           | Module      | Slot                  | Module                                    | Option                                                          |                               | r or creating    |                   |              |     |  |  |  |
| Setting<br>Module<br>Config |             | 0<br>1<br>2<br>3<br>4 | Generna<br>Coupler<br>Device N<br>TimeLoc | I Settings Internet Settin<br>Slot<br>ame dinkle-pnio<br>k 0 ms | ngs Module Information        |                  |                   |              |     |  |  |  |
|                             |             |                       | System I                                  | oa                                                              |                               |                  |                   |              |     |  |  |  |
|                             |             |                       | System                                    | DateTime                                                        | Description                   |                  |                   |              |     |  |  |  |
|                             |             |                       |                                           | 2022-09-14 14:13:14                                             | System Ston Successfully      |                  |                   |              |     |  |  |  |
|                             |             |                       | l õ                                       | 2022-09-14 14:13:14                                             | Addressing Successfully!      |                  |                   |              |     |  |  |  |
|                             |             |                       | <br>⊘                                     | 2022-09-14 14:13:30                                             | Disconnect!                   |                  |                   |              |     |  |  |  |
|                             |             |                       | 0                                         | 2022-09-14 14:13:32                                             | Connect Successfully!         |                  |                   |              |     |  |  |  |
|                             |             |                       | 0                                         | 2022-09-14 14:13:33                                             | Read Addressing Successfully! |                  |                   |              |     |  |  |  |
|                             |             |                       | ⇒ ⊘                                       | 2022-09-14 14:13:33                                             | System Stop Successfully!     |                  |                   |              |     |  |  |  |
|                             |             |                       | Firmware                                  | Update Auto Addressing                                          | System Running System Stop    | Connect Disconne | t Export EDS File | Save Setting |     |  |  |  |
|                             |             |                       |                                           |                                                                 |                               |                  |                   |              |     |  |  |  |
|                             |             |                       |                                           |                                                                 |                               |                  |                   |              |     |  |  |  |
|                             |             |                       |                                           |                                                                 |                               |                  |                   |              |     |  |  |  |
|                             |             |                       |                                           |                                                                 |                               |                  |                   |              |     |  |  |  |